## **MOVIE FIESTA – FREE FRIDAYS (DEC 24)**

## HOW TO REDEEM MOVIE TICKET FROM SAFRA APP

1. Download SAFRA app on <u>Apple Store</u> or <u>Google Play</u>.

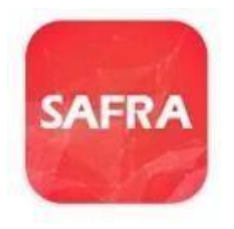

2. Click on <eVouchers> on main page.

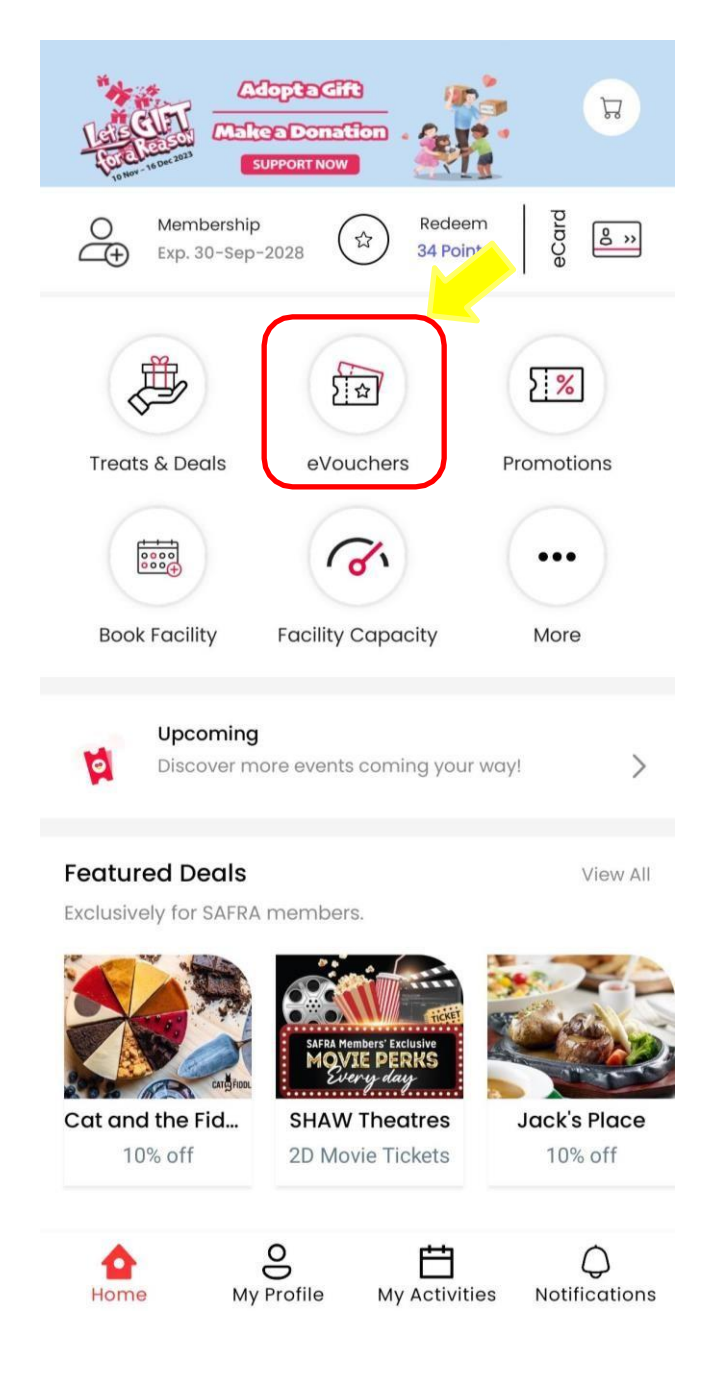

3. Select the e-voucher in your <Wallet> and present it at Shaw Theatres Box Office.

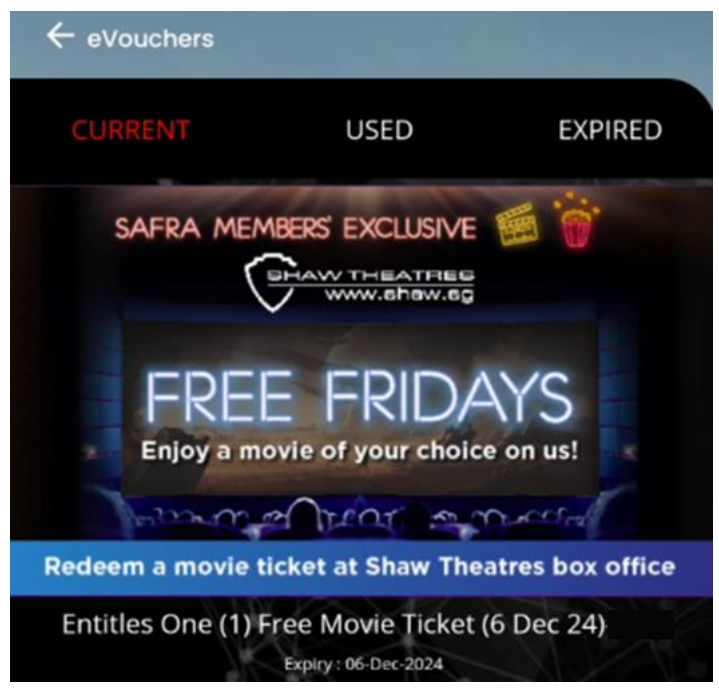

4. Complete the redemption by scanning the QR code provided by the Shaw Box office.

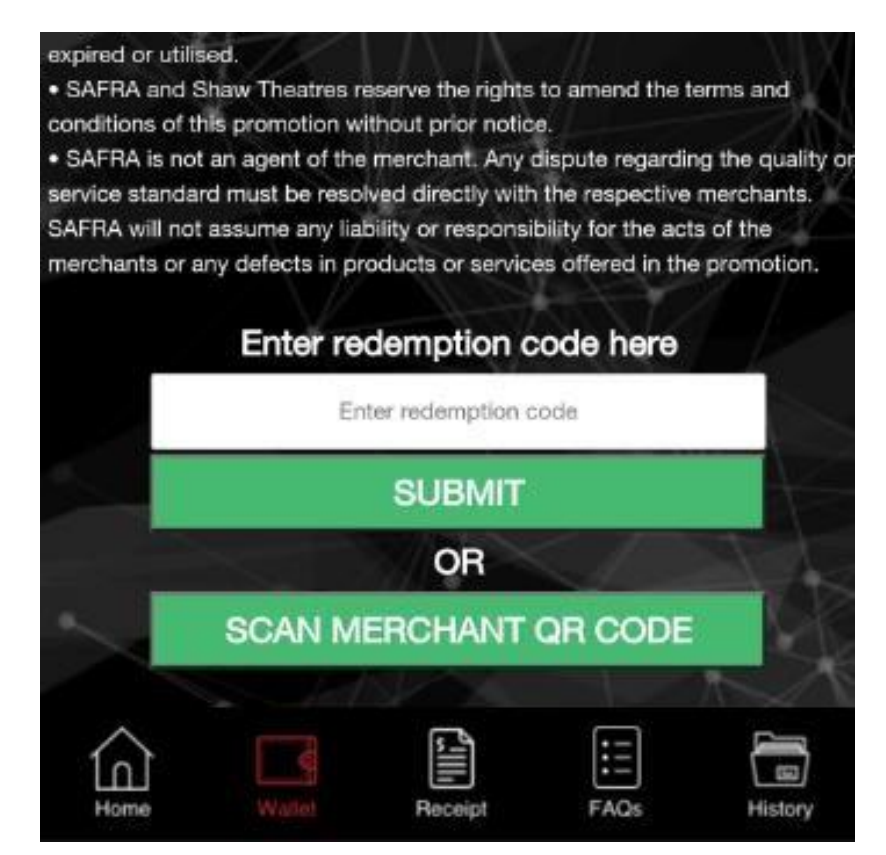

5. Upon redemption, a message stating that voucher has been successfully redeemed will appear. Present this page to the officer to get your free tickets.

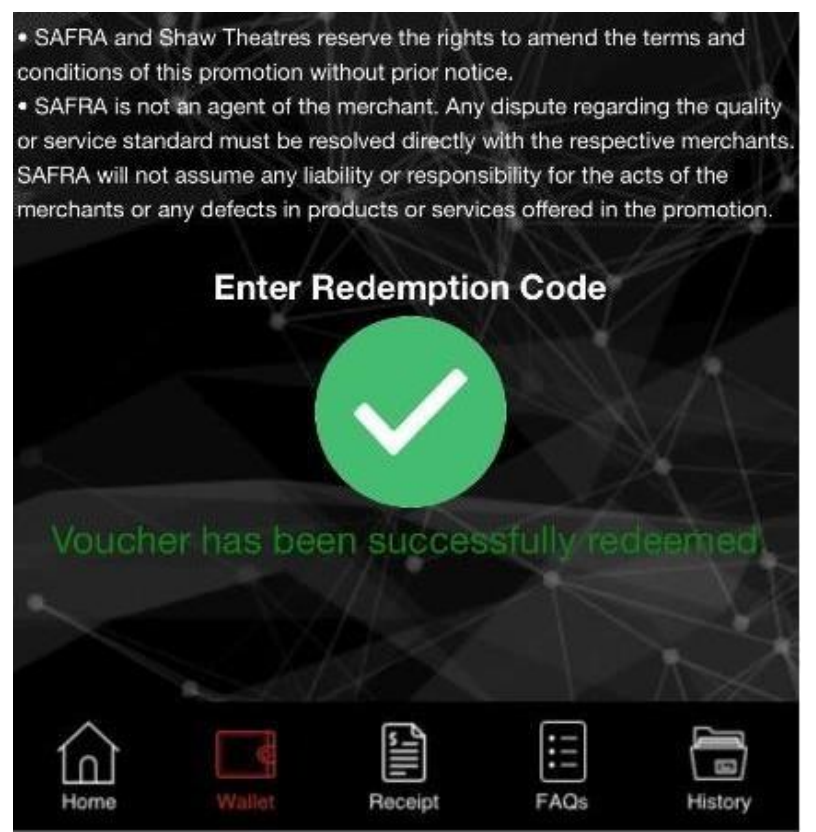

For user who are unable to download the app, they may still access to the evoucher via <u>m.safra.sq</u>.

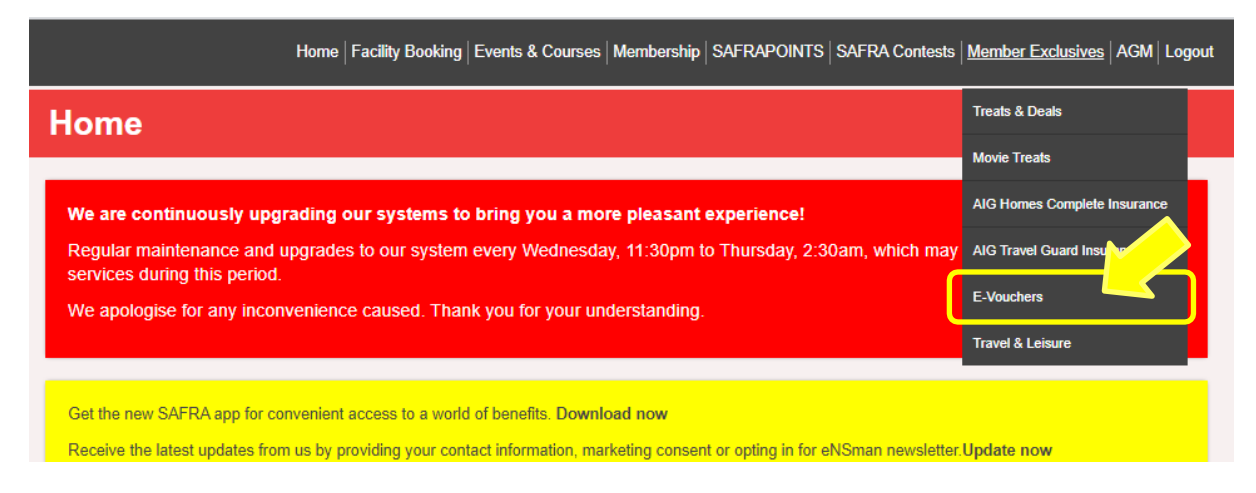

Redemption process is like the one in app (refer to above).